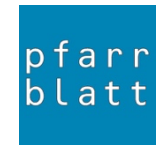

## 1

Einloggen unter (ACHTUNG NEUE ADRESSE): https://share.pfarrblattbern.ch/

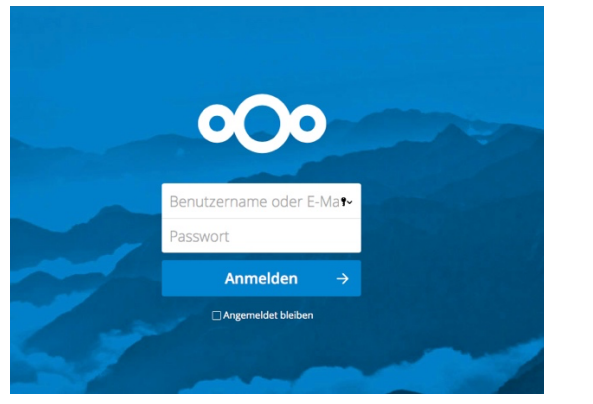

Benutzername und Passwort gemäss separater Mitteilung

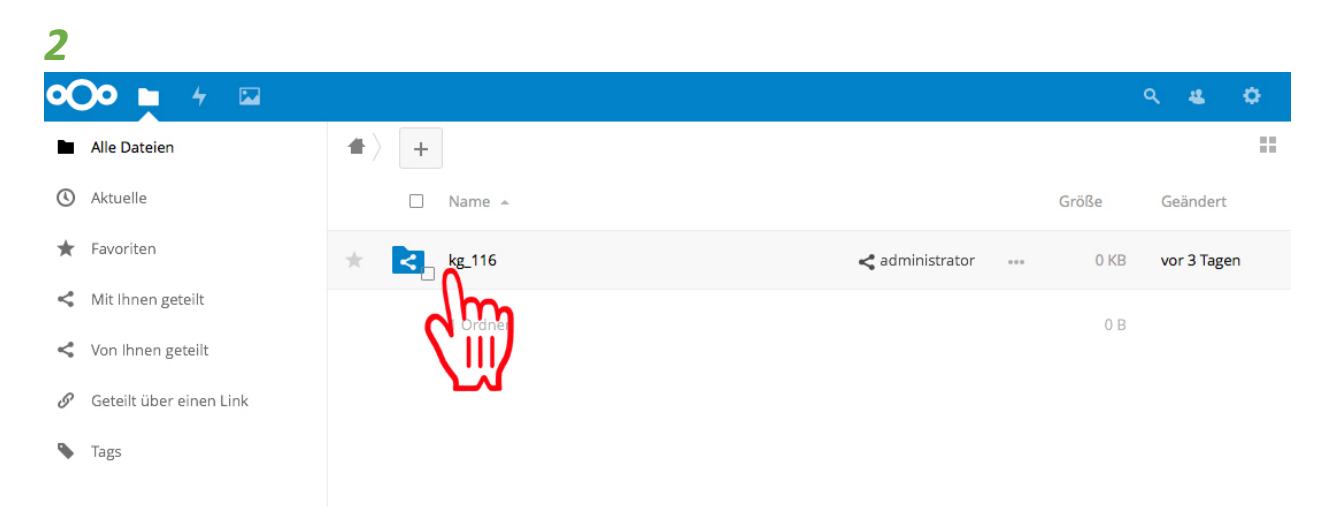

Klicken Sie zuerst auf das entsprechende Ordnersymbol kg\_xxy. Der Ordnername enthält jeweils Ihren Pfarreicode. Es gibt nur einen Ordner. <u>Nicht</u> auf das Plus drücken, das kommt erst danach.

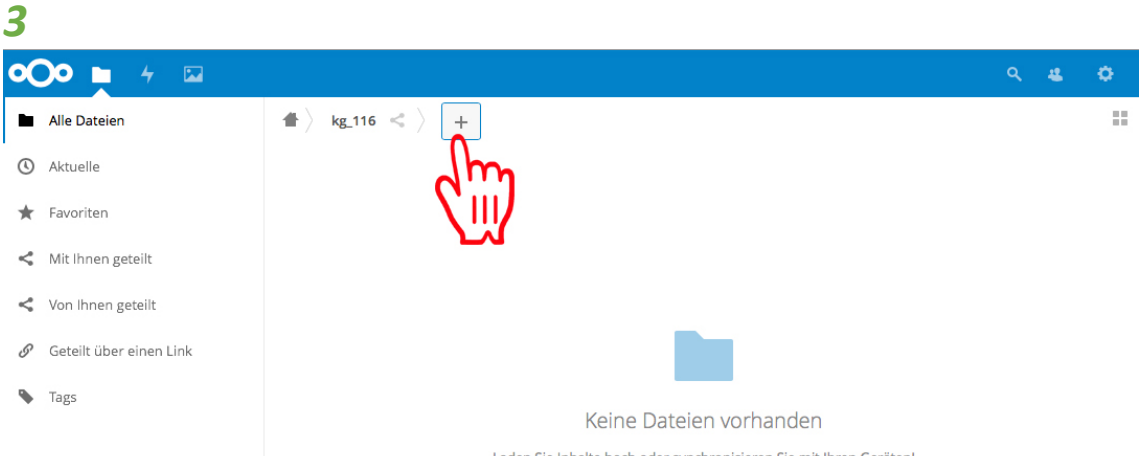

Laden Sie Inhalte hoch oder synchronisieren Sie mit Ihren Geräten!

Klicken Sie erst jetzt, wenn nach dem Häuschen kg\_xxy erscheint, auf das + und dann Datei hochladen. Es öffnet sich ein kleines Fenster.

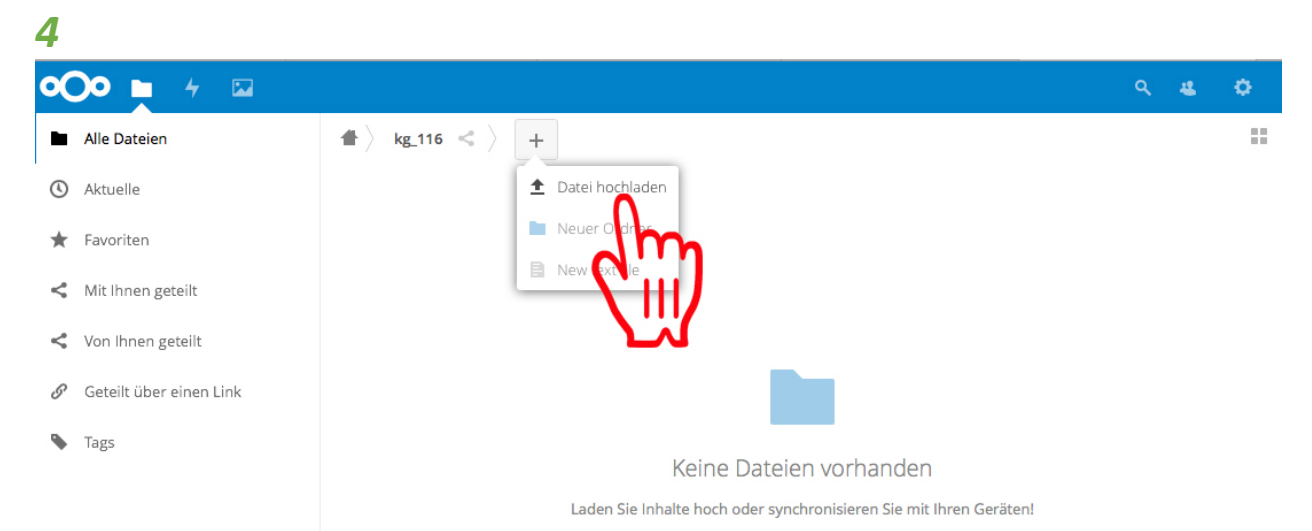

Nun können Sie auf «Datei hochlade» klicken. Es öffnet sich ein neues Fenster.

| 5                                              |                                  |                                             |
|------------------------------------------------|----------------------------------|---------------------------------------------|
| Datei hochladen                                |                                  | ×                                           |
| ← → < ↑ 📴 > Dieser PC > Desktop > Neuer Ordner | ✓ Õ "Neuer Ordner"               | durchsuchen <i>P</i>                        |
| Organisieren 🔻 Neuer Ordner                    | 1                                | ≣≣ ▼ 🛄 😯 206266                             |
| 🖬 Bilder 🖈 ^ Name ^ Än                         | lerungsdatum Typ                 | Größe ) ISSUU - Digitale Publik W Wikipedia |
| ConeDrive C4.                                  | 3.2019 09:57 Microsoft Excel-C.  | 1 KB                                        |
| Dieser PC                                      |                                  |                                             |
| 🗊 3D-Objekte                                   |                                  |                                             |
| 📰 Bilder                                       |                                  |                                             |
| Cesktop                                        |                                  |                                             |
| 😭 Dokumente                                    |                                  |                                             |
| - Downloads                                    |                                  |                                             |
| b Musik                                        |                                  |                                             |
| 🚰 Videos                                       |                                  |                                             |
| Programme (C:)                                 |                                  |                                             |
| 👳 ahuwyler (\\HPSVR01\KB_                      |                                  |                                             |
| 🛖 KB Team (T:)                                 |                                  |                                             |
| · · · · · · · · · · · · · · · · · · ·          |                                  |                                             |
| Dateiname: 01_03_test                          | <ul> <li>Alle Dateien</li> </ul> | ~                                           |
|                                                | Öffnen                           | Abbrechen                                   |
|                                                |                                  | al la                                       |
|                                                |                                  | Keine Dateien vorhande                      |

Sie haben die Adressdatei als .csv auf Ihrem Computer gespeichert. Diese Datei muss unbedingt wie folgt benannt werden: KG\_xxx.csv (xxx steht hier für Ihren Pfarreicode). Suchen Sie die Datei und klicken Sie anschliessend auf «Öffnen» (Windows) oder «Auswählen» (Apple). Die Datei wird nun in den Ordner hineinkopiert.

| 6                   |                   |                                                        |
|---------------------|-------------------|--------------------------------------------------------|
| •••• 🖕 4 🖾          |                   | <u>२ स व</u>                                           |
| Alle Dateien        | 🖀 > kg_116 << > + | 👗 Persönlich                                           |
| Aktuelle            | 🗌 Name 🔺          | Größe <i>i</i> Hilfe                                   |
| 🖈 Favoriten         | * 📔 KG_xxx.csv    | <administrator 0="" kb<="" th="" →=""></administrator> |
| < Mit Ihnen geteilt | 1 Datei           |                                                        |
| < Von Ihnen geteilt | 10000             |                                                        |

Anschliessend oben rechts auf das Zahnrad klicken und im sich öffnenden Fenster auf «Abmelden».